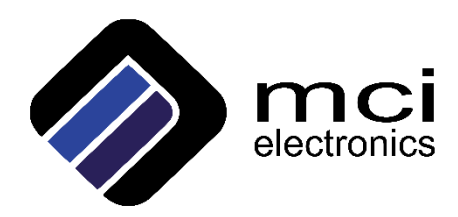

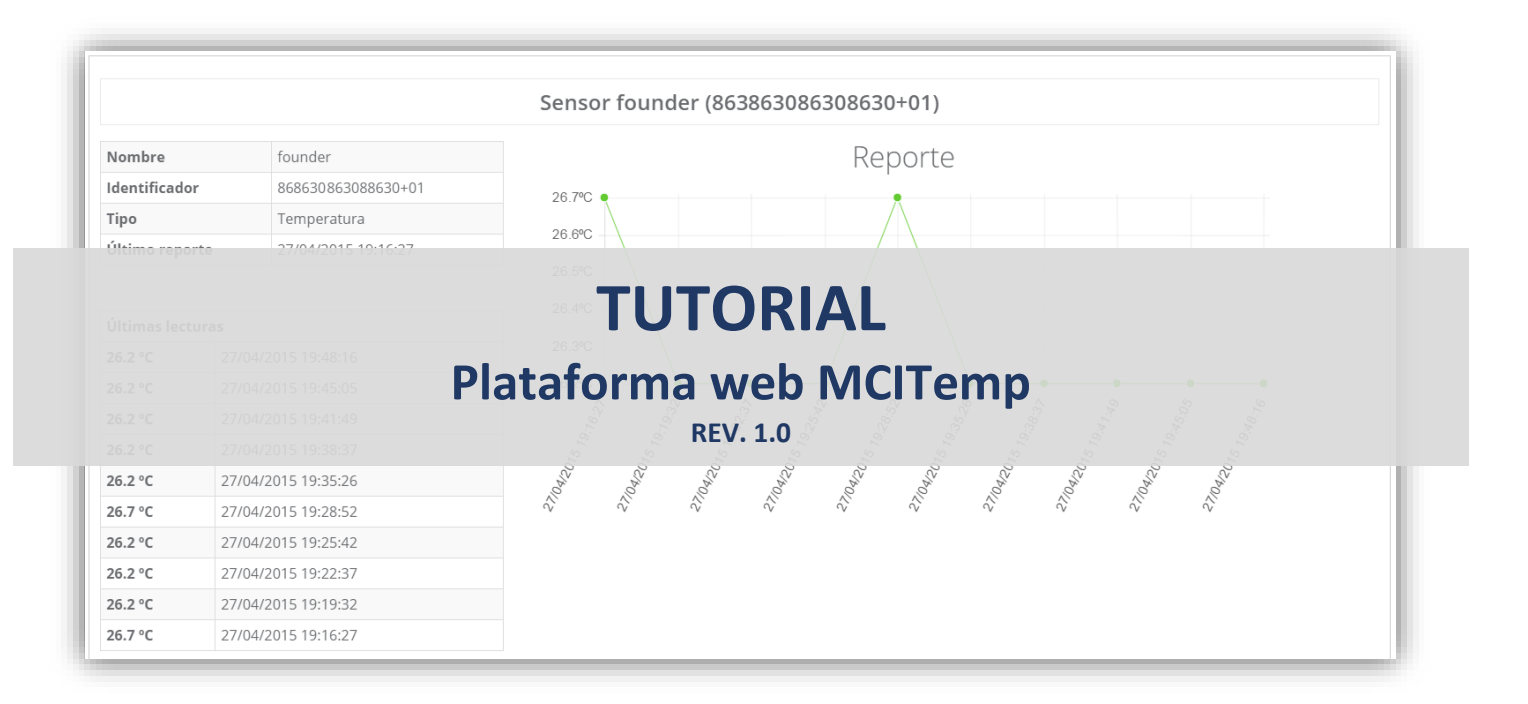

# Ingeniería MCI Ltda.

Luis Thayer Ojeda 0115 of. 1105, Providencia, Santiago, Chile. +56 2 23339579 | www.olimex.cl | info@olimex.cl

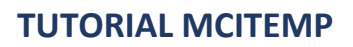

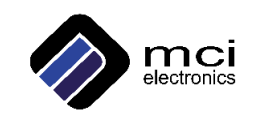

## Ingeniería MCI Ltda.

Luis Thayer Ojeda 0115 Oficina 1105 Providencia, Santiago, Chile

www.olimex.cl info@olimex.cl

Tel: +56 2 23339579 Fax: +56 2 23350589

<sup>®</sup> MCI Ltda. 2015

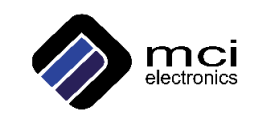

# CONTENIDO

| CONTENIDO                            | 3 |
|--------------------------------------|---|
| INTRODUCCIÓN                         | 4 |
| INSCRIPCIÓN EN PLATAFORMA            | 5 |
| ENVÍO DE DATO CON ARDUINO + GPRS/GSM | 9 |
| HISTORIA DEL DOCUMENTO               | 9 |

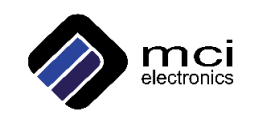

## INTRODUCCIÓN

En el siguiente tutorial presentaremos los pasos a seguir para reportar el valor de sus sensores a nuestra plataforma web MCITemp usando Arduino junto con el GPRSBee o Arduino M2M shield. También presentaremos como usar la pequeña librería para Arduino dedicada a enviar los datos a nuestra plataforma.

En la plataforma podrán visualizar el valor de sus sensores y podrás pedir reportes periódicos de estos. También se implementará dentro de poco, un sistema de alertas, donde podrás configurar un límite superior e inferior a través de la plataforma y se configurará automáticamente tu Arduino para realizar esta tarea.

La plataforma está configurada para que por cada dispositivo que tengas esta soporta hasta 6 sensores, que en la plataforma tienen el nombre de puerto. Puedes tener varios dispositivos asociados a tu cuenta, por si tienes más GPRSBee o Arduino M2M shield que quieras usar (debe enviarnos su IMEI para agregarlas al sistema).

Nuestra meta es generar una plataforma sencilla, donde se pueda guardar y analizar de manera fácil los datos de los sensores en tiempo real.

- Inscripción en plataforma
- Configuración de dispositivos para el envío de ellos a MCITemp
- Visualizar los datos en tiempo real de forma gráfica o en tabla
- Configuración desde la plataforma de alertas (futura implementación)
- Compartir tus datos con amigos o aplicaciones

#### ACCESO A PLATAFORMA

El link de la plataforma es:

http://simplexgps.com/temperatura/user.html/login

Ingrese el correo electrónico que nos envió, la contraseña son los caracteres que anteceden al @ de su correo.

Ejemplo:

Mail: <u>dmunoz@olimex.cl</u>

Contraseña: dmunoz

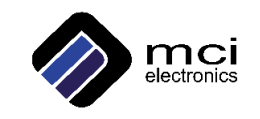

# INSCRIPCIÓN EN PLATAFORMA

Presentaremos los pasos a seguir en la inscripción de su cuenta en la plataforma web. Enmarcado en rojo son los puntos a seguir.

Paso 1: Mis Dispositivos  $\rightarrow$  Nuevo dispositivo

| mcitemp                                                                                                    | = 원                                          |
|----------------------------------------------------------------------------------------------------|----------------------------------------------|
| Cliente ~                                                                                                    | Dispositivos                                 |
|                                                                                                    | No nay dispositivos registrados que mostrar. |
| Mis Dispositivos<br>Mis Grupos                                                                                                    |                                              |
| Mis Alertas                                                                                                    |                                              |
| Let REPORTES -                                                                                                    |                                              |
| C MIS DATOS                                                                                                    |                                              |
| Generation Mission March Mission March March Mar |                                              |

Figura 1. Paso 1

*Paso 2:* Ingrese su IMEI  $\rightarrow$  Click en Comprobar IMEI

| mcitemp                        | =                | Ð |
|--------------------------------|------------------|---|
| Cliente +                      | Ingreso de datos |   |
|                                | Comprobar IMEI   |   |
| Mis Dispositivos<br>Mis Grupos |                  |   |
| Mis Alertas                    |                  |   |
| Lel REPORTES -                 |                  |   |
| C MIS DATOS                    |                  |   |
| ☑ MIS NOTAS DE<br>COBRO        |                  |   |

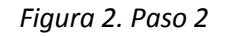

Luis Thayer Ojeda 0115 Of. 1105, Providencia, Santiago, Chile +56 2 23339579 | www.olimex.cl | info@olimex.cl

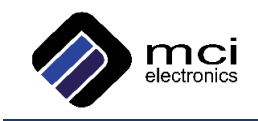

| Cience -   Cience -   Ingreso de datos     Ingreso de datos     Ingreso d                                                                                                    |
|----------------------------------------------------------------------------------------------------|
| Clente • Ingreso de datos     Clente •     Clente •     Inso Dispositivos     Mis Dispositivos     Mis Alertas     A USUARIOs -     Image Region     Seleccionar región     Seleccionar región     Seleccionar comuna     Calle   Calle   Calle   Número                                                                                                    |
| Clerte •     Imei     86307101       Gi DISPOSITIVOS•     Nombre     Nombre       Mis Dispositivos     Modelo     Modem Test       Mis Alertas     Puertos     6       MUSUARIOS•     Seleccionar región     •       Lat REPORTES•     Calle     Calle       VI MIS NOTAS DE CORROR     Número     1                                                                                                    |
| Dispositivos     Nombre       Mis Dispositivos     Modelo       Mis Grupos     Modem Test       Mis Alertas     Puertos       A USUARIOS -     Seleccionar región       Lal REPORTES -     Calle       Vinis Nortas DE<br>COBRD     Numero                                                                                                    |
| Mis Dispositivos     Modelo     Modem Test       Mis Grupos     Puertos     6       Mis Alertas     Region     Seleccionar región       & USUARIOS-     Comuna     Seleccionar comuna       Lal REPORTES-     Calle     Calle       ? MIS NOTAS DE<br>COBRO     Número     Número                                                                                                    |
| Mis Grupos  Mis Alertas  A USUARIOS  Leit REPORTES  Comuna  Calle  Calle  Calle  Número  Comuna  Calle  Calle  Cal |
| A USUARIOS -     Region     Seleccionar región       A USUARIOS -     Comuna     Seleccionar comuna       A USUARIOS -     Calle     Calle       Y MIS DATOS     Número     Número                                                                                                    |
| Image: Amplitude Amplitude Am                  |
| Calle Calle Calle Número                                                                                                    |
| Mis NotAs DE COBRO     Número                                                                                                    |
| COBRO                                                                                                    |
| Q Buscar coordenadas                                                                                                    |
| Lat Latitud                                                                                                    |
| Longitud                                                                                                    |
| Ingresar dispositivo                                                                                                    |
|                                                                                                    |

Paso 3: Ingrese los datos pedidos  $\rightarrow$  Click en Ingrese dispositivo

Figura 3. Paso 3

Paso 4: Mis dispositivos  $\rightarrow$  Click en Sensores

|                  | Dispositivos                                                                                                    |
|------------------|----------------------------------------------------------------------------------------------------|
| Cliente 👻        | Mostrar 10 V registros Buscar                                                                                                    |
|                  | Estado <sup>A</sup> IMEI                                                                                                    |
| Mis Dispositivos | Normal         865733020         Estación de<br>temperatura         Modern         6         15         Diego Munoz         Nunca         Nunca <th< td=""></th<> |
| Mis Grupos       | Mostrando registros del 1 al 1 de un total de 1 registros Primero Anterior 1 Siguiente Último                                                                                                    |
| Mis Alertas      |                                                                                                    |
| LISUARIOS -      |                                                                                                    |
| In REPORTES -    |                                                                                                    |
| C MIS DATOS      |                                                                                                    |
| C MIS NOTAS DE   |                                                                                                    |

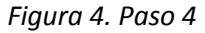

Luis Thayer Ojeda 0115 Of. 1105, Providencia, Santiago, Chile +56 2 23339579 | www.olimex.cl | info@olimex.cl

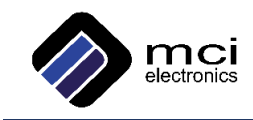

Paso 5: Ingrese datos del sensor  $\rightarrow$  Seleccione un puerto  $\rightarrow$  Click en Guardar

| mcitemp          | =                                                  |                       |
|------------------|----------------------------------------------------|-----------------------|
|                  | Ver e Insertar Sensores                            | 🏭 Nuevo dispositivo   |
| Cliente 🗸        | Ningún sensor registrado                           |                       |
|                  |                                                    | 🖋 Editar 📋 Eliminar 🖋 |
| Mis Dispositivos | Nombre Humedad Temperatura Puerto Unidad de Medida |                       |
| Mis Grupos       | Temp Pieza 1 • C Guardar                           |                       |
| Mis Alertas      |                                                    |                       |
| SUSUARIOS -      | Cer                                                | rar                   |
| H REPORTES -     |                                                    |                       |
| MIS DATOS        |                                                    |                       |
| MIS NOTAS DE     |                                                    |                       |

Figura 5. Paso 5

Paso 6: Puede seguir agregando sus sensores  $\rightarrow$  Click en Cerrar para finalizar el ingreso

| mcitemp =        | =                                                                                        |        |
|------------------|------------------------------------------------------------------------------------------|--------|
|                  | Ver e Insertar Sensores 🔹 🎄 Nuevo dispo                                                  | sitivo |
| Cliente 👻        | Estado Nombre Puerto# Humedad Tº Identificador Unidad Lectura Última Actividad Opciones  |        |
|                  | Normal Temp Pieza 1 1 No Si 865733020409595+01 °C°C Nunca 🕼 Eliminar 🥒 Editar 🖀 Eliminar | ø      |
| Mis Dispositivos |                                                                                          |        |
| Mis Grupos       | Nombre Humedad Temperatura Puerto                                                        |        |
| Mis Alertas      | nombre Puerto 🔻 Guardar                                                                  |        |
| USUARIOS -       |                                                                                          |        |
| Lad REPORTES *   | Cerrar                                                                                   |        |
| I MIS DATOS      |                                                                                          |        |
| I MIS NOTAS DE   |                                                                                          |        |

Figura 6. Paso 6

| Luis Thayer Ojeda | 0115 Of. 1105, | Providencia, | Santiago, Chile |
|-------------------|----------------|--------------|-----------------|
| +56 2 23339579    | www.olimex.cl  | info@olim    | ex.cl           |

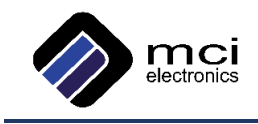

#### Paso 7: Click en Detalles

| mcitemp                 | =                                                                                             |
|-------------------------|-----------------------------------------------------------------------------------------------|
|                         | Dispositivos 💷 Listado 🔍 Mapa 🏼 & Nuevo dispositivo                                           |
| Cliente +               | Mostrar 10 v registros<br>Estado* IMEI                                                        |
| Mis Dispositivos        | Romal 865733020 Estación de Modem 6 15 Diego Munoz Nunca Magano Estación de Test Minutos      |
| Mis Grupos              | Mostrando registros del 1 al 1 de un total de 1 registros Primero Anterior 1 Siguiente Último |
| Mis Alertas             |                                                                                               |
| USUARIOS -              |                                                                                               |
| ⊯ REPORTES <del>-</del> |                                                                                               |
| MIS DATOS               |                                                                                               |
| 3 MIS NOTAS DE          |                                                                                               |

Figura 7. Paso 7

Paso 8: Puede revisar los datos de todos los sensores

| mcitemp          | =                   |               |                                                              |                |  |
|------------------|---------------------|---------------|--------------------------------------------------------------|----------------|--|
|                  | Detalle disp        | oositivo Esta | ión de temperatura (865733020                                | Seditar Volver |  |
| Cliente 👻        |                     |               | Información del Dispositivo                                  |                |  |
| DISPOSITIVOS -   | IMEL                |               | 865733020                                                    |                |  |
| Mis Dispositivos | Nombre              |               | Estación de temperatura                                      |                |  |
|                  | Intervalo de Monito | reo           | 15 Minutos                                                   |                |  |
| Mis Grupos       | Dirección           |               | RM Metropolitana de Santiago, Providencia, Luis Thayer Ojeda |                |  |
| Mis Alertas      | Última actualizació | n             | Nunca                                                        |                |  |
| USUARIOS -       | Última actividad    |               | Nunca                                                        |                |  |
| 비 REPORTES -     |                     |               |                                                              |                |  |
| MIS DATOS        |                     |               | Sensor Temp Pieza 1 (865733020 +01)                          |                |  |
| MIS NOTAS DE     | Nombre              | Temp Pieza 1  | Reporte                                                      |                |  |
| OBRO             | Identificador       | 865733020     | 01 1°C                                                       |                |  |
|                  | Tipo                | Temperatura   |                                                              |                |  |
|                  | Último reporte      | Nunca         |                                                              |                |  |
|                  | Últimas lecturas    |               |                                                              |                |  |
|                  |                     |               |                                                              |                |  |
|                  |                     |               |                                                              |                |  |
|                  |                     |               | 0°C •                                                        |                |  |
|                  |                     |               | No hay alertas registradas que mostrar.                      |                |  |

Figura 8. Paso 8

Luis Thayer Ojeda 0115 Of. 1105, Providencia, Santiago, Chile +56 2 23339579 | www.olimex.cl | info@olimex.cl

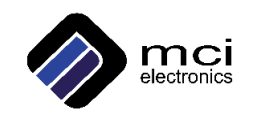

## ENVÍO DE DATO CON ARDUINO + GPRS/GSM

Para enviar sus datos a la plataforma MCITemp debe usar esta pequeña librería la cual tiene como función configurar el módulo GPRS, conectarse con el servidor y enviar el dato del sensor al puerto correspondiente.

A continuación se presentaran las 3 funciones que debe agregar a su código.

Primero debe encender el módulo seleccionando si se prende con pulso alto o bajo en la variable onState.

• ModemOn(onState);

La APN depende de la empresa de la tarjeta SIM que esté usando y solo se debe configurar una sola vez:

• Connect(APN);

El envío del dato tiene que estar asociado a un puerto:

• SendDataFromSensor (Valor, SENSOR\_N);

Retorna un "true" si el envío del dato es exitoso y un "false" en caso de un envío erróneo o no logró conexión con el servidor.

El sistema cuenta con 6 puertos a los cuales puedes asociar 6 sensores.

Para los que tienen los módulos GPRSBee deben tener en cuenta que el pin que enciende el módulo en el código de Arduino es el 7 al igual que en la tarjeta Arduino M2M Shield y lo hace con pulso alto al igual que la versión 2 del GPRSBee. En el caso de tener la versión 1 se activa con pulso bajo.

#### HISTORIA DEL DOCUMENTO

| Revisión | Fecha              | Editado por    | Descripción/Cambios           |
|----------|--------------------|----------------|-------------------------------|
| 1.0      | 30 de Mayo de 2015 | Diego Muñoz O. | Versión inicial del documento |